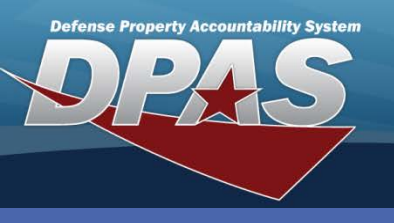

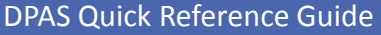

## Work Plan Add/Update/Delete

## **Adding Work Plans**

- 1. Navigate to the **Maintenance/ Work Plan** menu.
- 2. Enter or browse for the Plan Id.
- 3. Select the type of plan from the **Plan Type Cd** drop-down list.
- 4. Select the **Add** button (or **Search** for updating or deleting).

| A Work Plan is a document used when identifying the maintenance |
|-----------------------------------------------------------------|
| details needed to properly maintain your equipment.             |

| Search Criteria  |                |  |  |  |  |  |
|------------------|----------------|--|--|--|--|--|
| *Plan Id         |                |  |  |  |  |  |
| Copy Plan Id     |                |  |  |  |  |  |
| Plan Type Cd     | Select an Item |  |  |  |  |  |
| Plan Name        |                |  |  |  |  |  |
| Add Search Reset |                |  |  |  |  |  |
|                  |                |  |  |  |  |  |

When the Work Plan is defined as "Public", it will be available to all DPAS Maintenance personnel to use in creating their own Work Plans, thus reducing the time to develop a new one.

A Work Plan defined as "Private" is available to only the Maintenance personnel within the creator's Maintenance Activity.

| Add             |                               |  |                    |                               |  |  |  |
|-----------------|-------------------------------|--|--------------------|-------------------------------|--|--|--|
| *Plan Id        | OC0001                        |  | *Plan Type Cd      | PREV-Preventive Maintenance 💌 |  |  |  |
| *Plan Name      | UTIL TRK OIL CHANGE           |  | Est Hours          | 2                             |  |  |  |
| Est Labor Cost  | 55                            |  | Est Non-Labor Cost | 32                            |  |  |  |
| *Plan Desc      | OIL CHANGE FOR UTILITY TRUCKS |  |                    |                               |  |  |  |
| Public          |                               |  |                    |                               |  |  |  |
| Remarks         |                               |  |                    |                               |  |  |  |
| History Remarks |                               |  |                    |                               |  |  |  |
| Add Cancel      |                               |  |                    |                               |  |  |  |

- 5. Enter the number of hours estimated to perform the task in **Est Hours** These must be input in quarter hour increments (e.g., 2.00, 2.25, 2.50, or 2.75).
- 6. Enter the estimated labor costs in **Est Labor Cost**.
- 7. Enter the estimated non-labor costs (parts), if any, in Est Non-Labor Cost.
- 8. Enter a description for the plan in **Plan Desc**.
- 9. Select the **Public** checkbox if you want to make this plan public for all DPAS users.
- 10. Select the Add button.

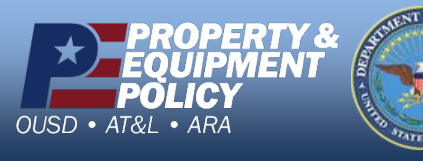

DPAS Call Center 1-844-843-3727

DPAS Website http://dpassupport.golearnportal.org

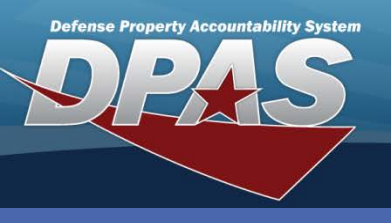

DPAS Quick Reference Guide

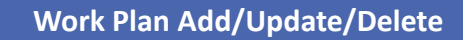

## **Updating/Deleting Work Plans**

- 1. Navigate to the Maintenance/Work Plan menu.
- 2. Enter (or browse for) the appropriate Work Plan.
- 3. Select the **Search** button.
- 4. The **Search Results** page displays. Select the *Update* hyperlink to revise a Work Plan, or the *Delete* hyperlink to remove a Work Plan.
- 5. If Updating: Enter your changes and select the **Update** button.
- 6. If Deleting: Verify Work Plan data to delete and select the **Delete** button.

| Search Criteria Plan Id Plan Type Cd Search Decysta |               |          |                               |                        |                                  |  |  |  |
|-----------------------------------------------------|---------------|----------|-------------------------------|------------------------|----------------------------------|--|--|--|
| Update                                              | Delete        | Plan Id  | Plan Type Cd                  | Plan Name              | Plan Desc                        |  |  |  |
| <u>Update</u>                                       | <u>Delete</u> | BRKMAINT | PREV - Preventive Maintenance | BRAKE<br>MAINTENANCE   | BRAKE MAINTENANCE FOR TRUCKS     |  |  |  |
| Update                                              | Delete        | LDTST01  | LDTT - Load Testing           | LOAD TESTING           | LOAD TEST FOR ELECTRIC FORKLIFTS |  |  |  |
| <u>Update</u>                                       | <u>Delete</u> | OC0001   | PREV - Preventive Maintenance | UTIL TRK OIL<br>CHANGE | OIL CHANGE FOR UTILITY TRUCKS    |  |  |  |
| Add Cancel                                          |               |          |                               |                        |                                  |  |  |  |

You cannot delete a Work Plan if it is associated with an active Preventive Maintenance Schedule. The **Delete** hyperlink will be disabled on the **Search Results** page if there is at least one active Preventive Maintenance Schedule associated with it.

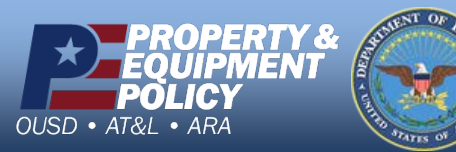

DPAS Call Center 1-844-843-3727

DPAS Website http://dpassupport.golearnportal.org